# RESERVA DE SLOTS EN TRANSPOREON (CON NÚMERO DE COMPRA)

MANUAL DE USO

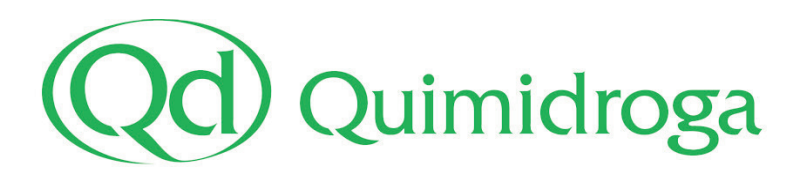

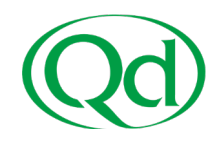

La reserva de slots la realiza el transportista, y **aplica únicamente a entregas de carga seca en nuestro almacén del Puerto, Qd11**, en c/Port de Lagos, 2-8, Barcelona (no aplica a cisternas).

Siempre que se requiera realizar la reserva de un slot de descarga, aparecerá indicado en la Orden de Compra de Quimidroga junto con las referencias necesarias.

Recuerde que, para efectuar una reserva de slot, el transportista se debe haber registrado y haber activado su cuenta en Transporeon. Si tiene cualquier duda puede consultar los pasos a seguir <u>aquí</u>.

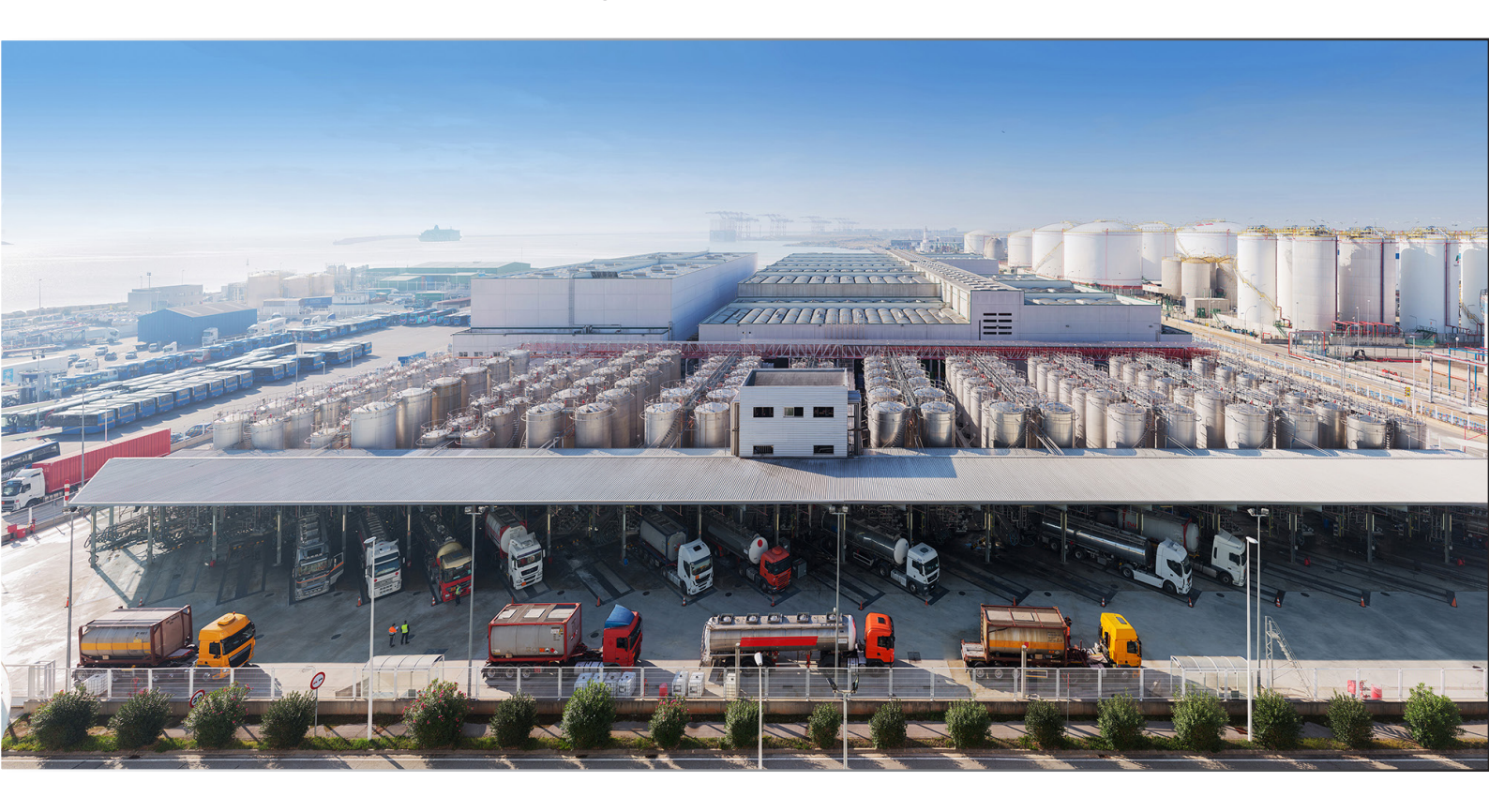

#### PROCESO DE RESERVA DE SLOT:

- 1. Acceso al Portal Web de Transporeon
- 2. Selección del destinatario: Quimidroga, S.A.
- 3. Activación de los Pedidos de Compras a entregar
- 4. Confirmación de cantidad
- 5. Combinación de varios Pedidos en un mismo camión.
- 6. Reserva de franja horaria.
- 7. Reserva finalizada + Modificación o Anulación de reservas.

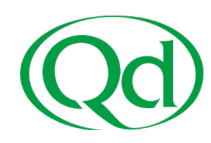

### **1- ACCESO AL PORTAL WEB DE TRANSPOREON**

Para poder reservar día y hora de llegada, el transportista debe estar previamente dado de alta en **Transporeon Time Slot Management for Retailers**:

| TRANSPORE                                 | EON 💽              | Usar Beta 🚀               |                     |
|-------------------------------------------|--------------------|---------------------------|---------------------|
| ¡Bienvenido a Transporeon-                | Webl               |                           |                     |
| 」<br>運回<br>Time Slot Managen<br>Retailers | nent for           | Real-Time Yard Management | Visibility          |
| Panel                                     |                    | . َفْ                     | Freight Marketplace |
| Trust Center                              |                    |                           |                     |
| Comunicación                              | <br>Datos maestros | Mi Transporeon            |                     |

### 2- SELECCIONAR DESTINATARIO: QUIMIDROGA, S.A.

Tras hacer acceder a Transporeon Time Slot Management for Retailers **debe** seleccionar a Quimidroga, S.A. en el listado de destinatarios:

| TRANSPOREON                   | Usar Beta 🥩                                                                                                    |
|-------------------------------|----------------------------------------------------------------------------------------------------|
| 플리 Time Slot Management for F | Retailers 🔊 🗓 🔅 🖂 🗐 🗖 🚰                                                                                                |
| <b>Iniciar</b>                | Bienvenidos a Time Slot Management for Retailers                                                                       |
| 🛱 Reservas                    | Seleccione un destinatario para usar todas las funcionalidades de Time Slot Management for Retailers. Quimidroga, S.A. |

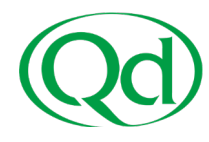

## **3- ACTIVACIÓN DE LOS PEDIDOS DE COMPRA A ENTREGAR**

Antes de poder efectuar la reserva es necesario que el transportista active las compras que entregará en un mismo vehículo. Para ello:

- 1. Entre en el apartado Reservas: "Reservas Pendientes".
- 2. Presione el botón "Activar pedidos":

| 🌔 🛛 🏭 Menú 🗌 崗                        | Time Slot Management for Retailers 🛛 🚺 Usar Beta 🥩 |                |
|---------------------------------------|----------------------------------------------------|----------------|
| Inicio Haga clic para añadir a favori | itos 🧷                                             |                |
|                                       | Reservas pendientes ?                              |                |
| Iniciar                               | Quimidroga, S.A. Cargar   🕱 Expor                  | pedidos        |
| 🛱 Perenuer 🔿                          | N° de referencia número de pedido Fecha            | de entrega Noi |
| C Reservas                            | P P                                                | 2              |
| Reservas pendientes                   |                                                    |                |
| Uista general reservas                |                                                    |                |
| Administración                        |                                                    |                |
| 🚱 Ayuda                               |                                                    |                |

3. Se desplegarán los campos que permiten **indicar el número de COMPRA de Quimidroga (únicamente se introducen los 10 primeros dígitos).** 

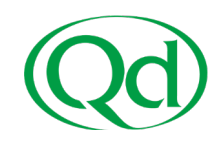

4. Introduzca el número de compra a entregar y seleccione "Activar pedidos".

- En caso de entregar varias compras en un mismo vehículo, puede agruparlas y realizar una única reserva. A continuación, se muestra un ejemplo para los pedidos de entrega: 5000002676 y 5000002384.

| 🜔 🔛 Menú          | 🛱 Time Slot Management for Retailers 🚺 💽 Usar Beta 🥩                                                              |
|-------------------|----------------------------------------------------------------------------------------------------|
| Iniciar           | Reservas pendientes ?<br>Quimidroga, S.A.                                                                         |
| 🖨 Reservas        | Escriba los datos del pedido para activar uno o varios pedidos.<br>Número de pedido                               |
| 📮 Reservas pendie | es 0 5000002384<br>0 5000002676                                                                                   |
| Vista general res | /as Activar pedidos Vaciar la tabla Importación Importación avanzada                                              |
| Administración    |                                                                                                    |
| Ayuda             | N° de referencia     Número de pedido ×     Fecha de entrega     Nombre de la la la la la la la la la la la la la |

- Tras activar pedidos de compra con varias posiciones (o referencias), se mostrará un cuadro para que elija aquellas posiciones que va a entregar (ver columna "Número de pedido").

Recordemos que, en este ejemplo, vamos a entregar 2 compras, con un total de 3 referencias:

- Compra 5000002676/10.
- Compra 5000002384/10 y 5000002384/20.

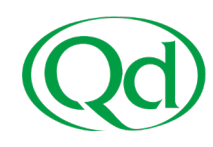

5. Tras selección de las posiciones, presione "Activar pedidos":

|                    | Reservas pendient    | es 👔                              |                           |                  |                    |                 |          |
|--------------------|----------------------|-----------------------------------|---------------------------|------------------|--------------------|-----------------|----------|
| Iniciar            | Quimidroga, S.A.     | ~                                 | 🔾 Atrás                   |                  |                    |                 |          |
|                    | Escriba los datos de | l pedido para activar uno o vari  | os pedidos.               |                  |                    |                 |          |
| Reservas           | Número de pedido     |                                   |                           |                  |                    |                 | _        |
|                    |                      |                                   |                           |                  |                    |                 | _        |
| Reservas pendien   | ites                 |                                   |                           |                  |                    |                 | _        |
| Vista general rese | rvas                 |                                   |                           |                  |                    |                 |          |
| Administración     | Activar pedidos      | Vaciar la tabla   Importación     | ] [Importación avanzada ] | _                |                    |                 |          |
|                    |                      | Nº de referencia                  | Número de pedido 🔺        | Fecha de entrega | Nombre de producto | Peso estimado   | p        |
| Ayuda              |                      | P                                 | P                         | P                | P                  | P               | 12       |
|                    | 59                   | × 5000002676                      | 5000002676/00010          | 2023-11-28       | CLEARSTRENGTH E-92 | 3000            | 2        |
|                    |                      | Activar pedidos                   |                           | -                |                    |                 | ×        |
|                    |                      | 🔣 Activar pedidos 🤤 Can           | celar                     |                  |                    |                 |          |
|                    |                      | M de referer s                    | Número de pedido 🔺        | Desde            | Hasta              | Umacén receptor | 7        |
|                    |                      | P                                 |                           | P                | P 1                | •               | į.       |
|                    |                      | R <sup>0</sup> de referencia: 500 | 0002384                   |                  |                    |                 |          |
|                    |                      | 5000002384                        | 5000002384/00010          | 2023-10-06 00:00 | 2023-10-06 23:59   |                 |          |
|                    |                      | 500002384                         | 5000002384/00020          | 2023-10-06 00:00 | 2023-10-06 23:59   |                 | 1        |
|                    |                      |                                   |                           |                  |                    |                 |          |
|                    |                      |                                   |                           |                  |                    |                 |          |
|                    |                      |                                   |                           |                  |                    |                 |          |
|                    |                      |                                   |                           |                  |                    |                 |          |
|                    |                      |                                   |                           |                  |                    |                 |          |
|                    |                      | 4                                 |                           |                  |                    | •               | 1        |
|                    |                      | 14 4 Página 1 a                   | fe 1 ≥ ≥  50 entrada      | is por página    | *                  | P               | - 1      |
|                    |                      | L                                 |                           |                  |                    |                 | <u> </u> |

### 4- CONFIRMACIÓN DE CANTIDAD

Una vez estén activados los pedidos, debe indicar la confirmación del peso neto de cada una de las posiciones o referencias a entregar.

| Time Slot Management for Ref | tailers 🚫 🖟              |                            | 58                   |                  |                       |               |      |                |                   |
|------------------------------|--------------------------|----------------------------|----------------------|------------------|-----------------------|---------------|------|----------------|-------------------|
|                              | Reservas pendientes      |                            |                      |                  |                       |               |      |                |                   |
| Iniciar                      | Quimidroga, S.A.         | ~                          | Atrás                |                  |                       |               |      |                |                   |
| 🛱 Reservas                   | Escriba los datos del pe | dido para activar uno o va | rios pedidos.        |                  |                       |               |      |                |                   |
| 🕞 Reservas pendientes        | 1                        |                            |                      |                  |                       |               |      |                |                   |
| Uista general reservas       | 1                        |                            |                      |                  |                       |               |      |                |                   |
| Administración               | Activar pedidos   Vaci   | ar la tabla Importación    | Importación avanzada |                  |                       |               |      |                |                   |
| 0                            |                          | N° de referencia           | Número de pedido 🔺   | Fecha de entrega | Nombre de producto    | Peso estimado | Peso | Unidad de peso | Número de almacén |
| G Ayuda                      |                          | P                          | P                    | P                | P                     | P             | P    | P              | 2                 |
|                              | 59 ×                     | 5000002384                 | 5000002384/00010     | 2023-10-06       | PLASTISTRENGTH 566 SA | 7000          | 1    | KG             | Q11C              |
|                              | 59 X                     | 5000002384                 | 5000002384/00020     | 2023-10-06       | CLEARSTRENGTH E-920   | 3000          | 1    | KG             | Q11C              |
|                              | 59 ×                     | 5000002676                 | 5000002676/00010     | 2023-11-28       | CLEARSTRENGTH E-920   | 3000          | 1    | KG             | Q11C              |
|                              |                          |                            |                      |                  |                       |               | L    | 4              |                   |

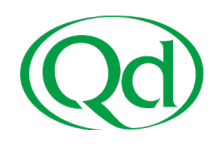

### 5- COMBINACIÓN DE VARIOS PEDIDOS EN UN CAMIÓN

Para los casos en los que un vehículo incorpore más de un pedido será necesario efectuar una combinación de pedidos antes de proceder a la Reserva de la Franja Horaria.

Para ello, debe seleccionar una de las casillas de pedido, y se le abrirá la pantalla "Combinar Pedidos". Esta mostrará todos los pedidos previamente activados (en el paso 3) y de los que ya ha confirmado el Peso y están pendientes de programar.

| 글 Time Slot Management for Re                                      | tailers 🔊                               | 9           | · 🖻 🛱                                  | 9 6 8                                                    |                                        |                                                                     |                      |                            |                |                      |
|--------------------------------------------------------------------|-----------------------------------------|-------------|----------------------------------------|----------------------------------------------------------|----------------------------------------|---------------------------------------------------------------------|----------------------|----------------------------|----------------|----------------------|
| Iniciar                                                            | Reservas pendie<br>Quimidroga, S.A.     | entes       |                                        | Atrás                                                    |                                        |                                                                     |                      |                            |                |                      |
| 🛱 Reservas                                                         | Escriba los datos d<br>Número de pedido | lel pedic   | do para activar uno o va               | rios pedidos.                                            |                                        |                                                                     |                      |                            |                |                      |
| 🖙 Reservas pendientes                                              | 1                                       |             |                                        |                                                          |                                        |                                                                     |                      |                            |                |                      |
| <ul> <li>Vista general reservas</li> <li>Administración</li> </ul> | Activar pedidos                         | Vaciar      | la tabla] [Importación]                | Importación avanzada                                     |                                        |                                                                     |                      |                            |                |                      |
| 🙆 Ayuda                                                            |                                         |             | N° de referencia                       | Número de pedido 🔺                                       | Fecha de entrega                       | Nombre de producto                                                  | Peso estimado        | Peso                       | Unidad de peso | Número de almacén    |
|                                                                    |                                         | ×<br>×<br>× | 5000002384<br>5000002384<br>5000002384 | 5000002384/00010<br>5000002384/00020<br>5000002676/00010 | 2023-10-06<br>2023-10-06<br>2023-11-28 | PLASTISTRENGTH 566 SA<br>CLEARSTRENGTH E-920<br>CLEARSTRENGTH E-920 | 7000<br>3000<br>3000 | / 7000<br>/ 3000<br>/ 3000 | KG<br>KG<br>KG | Q11C<br>Q11C<br>Q11C |
|                                                                    |                                         |             |                                        |                                                          |                                        |                                                                     |                      |                            |                |                      |

En la pantalla "Combinar Pedidos" deberá seleccionar todos aquellos pedidos que desee combinar en un mismo vehículo y posteriormente presionar "Combinar".

Puede utilizar el cuadrado azul para seleccionar todas las líneas a la vez, en caso necesario.

| 변화 Time Slot Management for Re          | etailers              | S <sup>o</sup> 🗈 🔅 🗄 |                  | )                |                       |                 |                                                                                                    |                |                   |
|-----------------------------------------|-----------------------|----------------------|------------------|------------------|-----------------------|-----------------|----------------------------------------------------------------------------------------------------|----------------|-------------------|
| Iniciar                                 | Reservas pendientes 👔 |                      |                  |                  |                       |                 |                                                                                                    |                |                   |
| H Paraputa                              |                       | Nº de referencia     | Número de pedido | Fecha de entrega | Nombre de producto    | Peso estimado 🔺 | Peso                                                                                                    | Unidad de peso | Número de almacén |
| a Reservas                              |                       | 2                    | 2                | P                | R                     | R               | P                                                                                                    | P              | R                 |
| - Perserver pendienter                  |                       | 5000002676           | 5000002676/00010 | 2023-11-28       | CLEARSTRENGTH E-920   | 3000            | ali 3000 ali ali ali ali ali ali ali ali ali ali                                                                                                    | KG             | Q11C              |
| <ul> <li>Reservas pendiences</li> </ul> |                       | 5000002384           | 5000002384/00020 | 2023-10-06       | CLEARSTRENGTH E-920   | 3000            | ali ali ali ali ali ali ali ali ali ali                                                                                                    | KG             | Q11C              |
| -                                       | 2                     | 5000002384           | 5000002384/00010 | 2023-10-06       | PLASTISTRENGTH 566 SA | 7000            | ali 1000 ali 1000 ali | KG             | Q11C              |
| Vista general reservas                  |                       |                      |                  |                  |                       |                 |                                                                                                    |                |                   |
| Administración ~                        |                       |                      |                  |                  |                       |                 |                                                                                                    |                |                   |
| Ayuda                                   |                       |                      |                  |                  |                       |                 |                                                                                                    |                |                   |

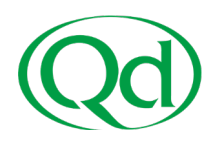

### 6- RESERVA DE LA FRANJA HORARIA

Con el camión ya combinado (en caso de ser necesario), deberá seleccionar la franja horaria presionando el botón "Reserva Online" que se muestra a continuación:

| 声 Time Slot Management for Re                                      | ailers 🗳 🖟 🔅 🕾 🛱 🛱 🔒                                                                                                    |                                                                                   |   |       |       |    |      |  |  |  |  |
|--------------------------------------------------------------------|----------------------------------------------------------------------------------------------------|-----------------------------------------------------------------------------------|---|-------|-------|----|------|--|--|--|--|
| Iniciar                                                            | Reservas pendientes 👔<br>Quinidroga, S.A. 👻 📿 Atrás                                                                                                    |                                                                                   |   |       |       |    |      |  |  |  |  |
| 🖨 Reservas 🔷                                                       | Escriba los datos del pedido para activar uno o varios pedidos.<br>Número de pedido                                                                                                    | criba los datos del pedido para activar uno o varios pedidos.<br>Kimero de pedido |   |       |       |    |      |  |  |  |  |
| 🔽 Reservas pendientes                                              |                                                                                                    |                                                                                   |   |       |       |    |      |  |  |  |  |
| <ul> <li>Vista general reservas</li> <li>Administración</li> </ul> | Activar pedidos] (Vaciar la tabla) [Importación] [Importación avanzad                                                                                                    | ia]                                                                               |   |       |       |    |      |  |  |  |  |
| 🚱 Ayuda                                                            | Ν° de referencia         Número de pedido         Fecha de entrega         Nombre de producto         Peso         Unidad de peso         Número de almacén           P         P         P         P         P         P         P         P         P |                                                                                   |   |       |       |    |      |  |  |  |  |
|                                                                    |                                                                                                    | 6                                                                                 | 0 | 13000 | 13000 | KG | 0110 |  |  |  |  |

Posteriormente:

- Seleccione una fecha y hora que contenga slots libres, en color verde.
- En caso de que modificar las fechas, recuerde actualizar la pantalla presionando el botón "Cargar".

| Reserva | s pendientes 👔 |                                           |                 |                                     |          |                    |                |               |       |         |
|---------|----------------|-------------------------------------------|-----------------|-------------------------------------|----------|--------------------|----------------|---------------|-------|---------|
| 211     |                | 👻 🎅 Cargar 🛛                              | Export   🔶      | Activar pedidos                     |          |                    |                |               |       |         |
| F       | leservar 🔽     | te referencia - 🗌 Mi                      |                 | . Fech                              |          | Nombre de producto |                | Peso estimado | l e i |         |
|         | Q11            | ✓ Por                                     | favor seleccion | e grupo de ramp 👻                   | [varios] | ~                  | de: 2023-10-25 | a: 2023-10-25 |       | 🔁 Carga |
|         | Franja horaria | Q11B Unloadin<br>Franjas horarias: 1 / 55 | / 56 Peso: 100  | Q11B Loadir<br>Franjas horarias: 0/ | ng 1 Fz  |                    |                |               |       |         |
|         | 07:00          | 07:00                                     | 2               | 07.00                               | 2        |                    |                |               |       |         |
|         |                | Libre                                     | ×               | Libre                               |          |                    |                |               |       |         |
|         | 07:15          | 07:15                                     | 1               | 07:15                               | 1        |                    |                |               |       |         |
|         |                | Libre                                     | ×               | Libre                               |          |                    |                |               |       |         |
|         | 07:30          | 07:30                                     | 2               | 07:30                               | 2        |                    |                |               |       |         |
|         |                | Libre                                     | ×               | Libre                               |          |                    |                |               |       |         |
| 9       | 07:45          | 07:45                                     | 1               | 07:45                               | 1        |                    |                |               |       |         |
| 9       |                | Libre                                     | ×               | Libre                               |          |                    |                |               |       |         |
|         | 08:00          | 08:00                                     | 2               | 08:00                               | 2        |                    |                |               |       |         |
| 2       |                | Libre                                     | ×               | Libre                               |          |                    |                |               |       |         |
|         | 08:15          | 08:15                                     | 1               | 08:15                               | 1        |                    |                |               |       |         |
|         |                | Libre                                     | ×               | Libre                               |          |                    |                |               |       |         |
|         | 08:30          | 08:30                                     | 2               | 08:30                               | 2        |                    |                |               |       |         |
|         |                | Libre                                     | ×               | Libre                               |          |                    |                |               |       |         |
|         | 08:45          | 08:45                                     |                 | 08:45                               | 1        |                    |                |               |       |         |
|         | 100            | 8600000074                                |                 | Libre                               |          |                    |                |               |       |         |

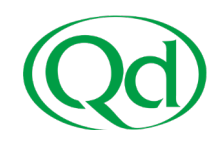

Complete los datos de los que disponga de cara a agilizar la descarga:

| ara empresa *                | i            | Demo  | _Carrier_   |             |           |           | ~    |
|------------------------------|--------------|-------|-------------|-------------|-----------|-----------|------|
| ampa                         |              |       |             |             |           |           |      |
| latrícula                    |              |       |             |             |           |           |      |
| ombre de condu               | tor          |       |             |             |           |           |      |
| ° de móvil del<br>onductor   |              |       |             |             |           |           |      |
| ° de matrícula de<br>actora  | la           |       |             |             |           |           |      |
| latrícula del remo           | lque         |       |             |             |           |           |      |
| ° del contenedor             |              |       |             |             |           |           |      |
| omentario (sin<br>ompromiso) |              |       |             |             |           |           |      |
| uración (minutos             | 15           |       | ~           |             |           |           |      |
| e50                          | 300          | 0     |             |             |           |           |      |
| ubcontratista                |              |       |             |             |           |           |      |
| ° de reserva                 |              |       |             |             |           |           |      |
| Detalles de pedie            | lo           |       |             |             |           |           |      |
| O Mostrar en Visi            | sility       |       |             |             |           |           |      |
| N° de identifica             | Estado del p | edido | Matrícula 2 | N° de refer | Número de | Proveedor | Fech |
| 1999993950                   |              |       |             | 5000002497  | 500000249 | ROQUETT   | 2023 |
|                              |              |       |             |             |           |           |      |
|                              |              |       |             |             |           |           |      |

Cuando finalice, un mensaje de confirmación le ofrecerá la opción de ver/descargar el PDF de su reserva:

| Reservar                                |  |  |  |  |  |  |  |  |
|-----------------------------------------|--|--|--|--|--|--|--|--|
| Reserva ejecutada con éxito             |  |  |  |  |  |  |  |  |
| Q11<br>Q11E Pallets<br>2023-10-10 09:00 |  |  |  |  |  |  |  |  |
| 09:00                                   |  |  |  |  |  |  |  |  |
| 8600000012                              |  |  |  |  |  |  |  |  |
| Demo_Carrier_                           |  |  |  |  |  |  |  |  |
| N° de referencia: 145145                |  |  |  |  |  |  |  |  |
| Número de pedido: [varios]              |  |  |  |  |  |  |  |  |
| Matricula: 1223466                      |  |  |  |  |  |  |  |  |
| N* del proveedor: 204574                |  |  |  |  |  |  |  |  |
| Proveedor: TRANSPORT<br>COMPANY         |  |  |  |  |  |  |  |  |
|                                         |  |  |  |  |  |  |  |  |
| Imprimir Cerrar                         |  |  |  |  |  |  |  |  |

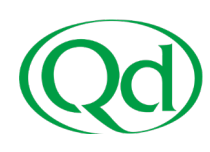

### 7- RESERVA FINALIZADA:

Puede consultar sus reservas ya realizadas accediendo a "Vista general reservas".

- Con el botón del lápiz podrá editar, borrar o cambiar la hora de su reserva.

- Con el botón de la impresora podrá volver a visualizar el PDF de confirmación.

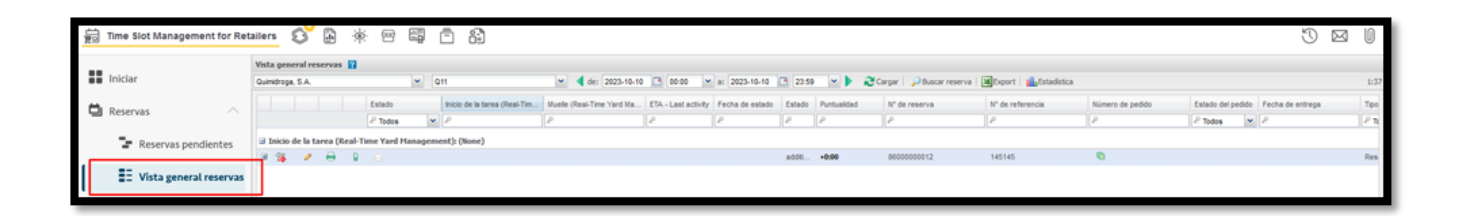

Muchas gracias por su tiempo. Esperamos que la reserva de horarios de descarga repercuta positivamente en sus tiempos de espera en planta.